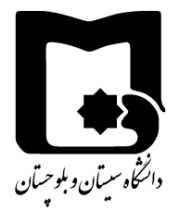

راهنمای دانلود مدارک داوطلبان مصاحبه حضوری دکتری سال ۱۴۰۱ از سامانه توسط کارگروه ها

ابتدا وارد آدرس <u>https://Lms2.usb.ac.ir</u> شوید. سپس با استفاده از کدملی به عنوان نام کاربری و رمز ورود ترم قبل خود وارد سایت شوید.

پس از ورود به سامانه، مطابق شکل زیر، در لیست درسهای من درسی با عنوان " ارسال مدارک مصاحبه دکتری ۱۴۰۱ " مشاهده میشود؛ بر روی آن کلیک نمایید.

سامانه مدیریت یادگیری دانشگاه سیستان و بلوچستان

درسهای من

😵 ارسال مدارک مصاحبه دکتری 1401

عنوان دانشکدهها و رشتههای آنها در قالب بخشهای مجزایی مشخص شدهاند (شکل زیر). دانشکده موردنظر را یافته و بر روی رشته موردنظر کلیک کنید.

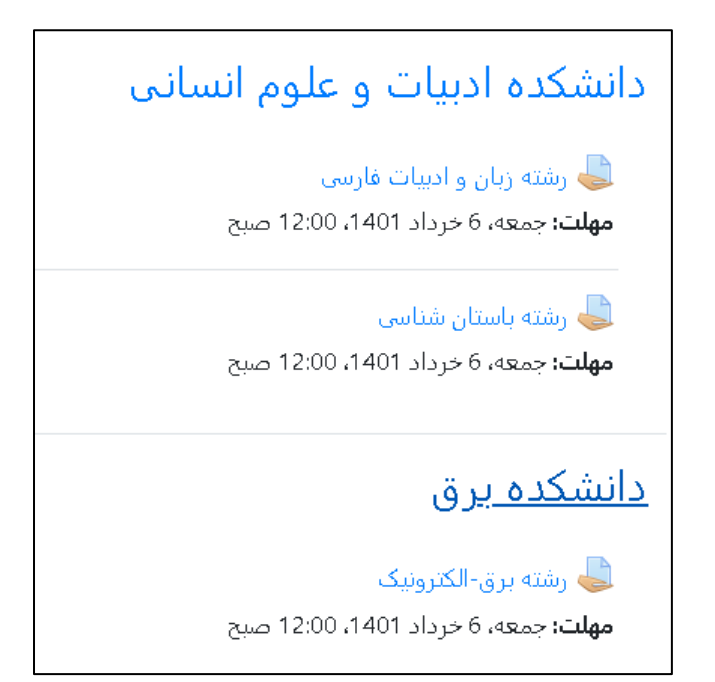

پس از کلیک بر روی نام رشته/گرایش موردنظر صفحهای مطابق شکل زیر ظاهر می شود:

## «به نام دانای توانا»

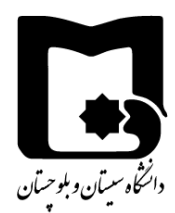

راهنمای دانلود مدارک داوطلبان مصاحبه حضوری دکتری سال ۱۴۰۱ از سامانه توسط کارگروه ها

|                                                                                         | رشته برق-الكترونيک                           |
|-----------------------------------------------------------------------------------------|----------------------------------------------|
|                                                                                         | <b>مهلت:</b> پنجشنبه، 5 خرداد 1401، 8:00 صبح |
| با عرض سلام و آرزوی سلامتی و موفقیت                                                     |                                              |
| ال مدارک مصاحبه دکتری در سامانه" فایل فشرده حاوی مستندات خود را در اینجا بارگذاری کنید. | داوطلب گرامی مطابق فایل "راهنمای ارس         |
|                                                                                         | خلاصه نمرهدهی                                |
| خير                                                                                     | ینهان از شاگردان                             |
| 1691                                                                                    | شرکت کنندگان                                 |
| 1                                                                                       | تحویل داده شده                               |
| 1                                                                                       | نيازمند نمرەدھى                              |
| 4 روز 20 ساعت                                                                           | زمان باقيمانده                               |
| مشاهده/نمره دادن تمام تکلیفهای تحویل داده شده م                                         |                                              |

بر روی دکمه مشاهده/نمره دادن تمام تکلیفهای تحویل داده شده کلیک نمایید. در صفحه ظاهر شده مانند شکل زیر، منوی عملیات نمره دهی را باز کنید و بر روی گزینه **"دریافت تمام تکلیفهای تحویل داد شده"** کلیک کنید:

|     | رشته برق-الکترونیک<br>مهلت: پنجشنبه، 5 خرداد 1401، 8:00 صبح |    |   |   |    |    |   |   |   |   |   |     |   |                                                                    |
|-----|-------------------------------------------------------------|----|---|---|----|----|---|---|---|---|---|-----|---|--------------------------------------------------------------------|
|     |                                                             |    |   |   |    |    |   |   |   |   |   |     |   | عملیات نمرہ دھی انتخاب کنید 🕈                                      |
| م ن | J                                                           | گ  | ک | ق | ف  | έε | ظ | Ь | ض | ص | ش | س   | - | انتخاب کنید<br>نام همه آ ۱ دردریافت تمام تکلیفهای تحویل داده شده ) |
| گ ل | ک                                                           | ق  | ف | Ė | ظع | ь  | ض | ص | ش | س | Ĵ | ı i | L | نام خانوادگی 🛛 🗛 مشاهده دفتر نمره                                  |
|     | «                                                           | 17 | 0 |   | 10 | 9  | 8 | 7 | 6 | 5 | 4 | 3   | 2 | 2 1                                                                |

اگر این گزینه وجود ندارد یعنی تاکنون داوطلبی مدارکی بارگذاری نکرده است. با کلیک بر روی گزینه فوق تمام مدارک داوطلبان در پوشههای مجزا بهصورت یک فایل فشرده شده دانلود میشود. این فایل را میتوانید در یک پوشه باز کنید و تمام مدارک دانلود شده را ملاحظه نمایید.

## «به نام دانای توانا»

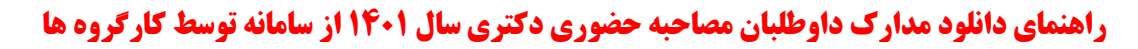

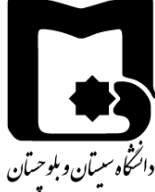

درصورتی که بخواهید فقط اطلاعات داوطلبانی که مدارک بارگذاری کردهاند را ببینید از قسمت پایین صفحه فوق که در شکل زیر مشاهده می شود، در قسمت فیلتر، گزینه "تحویل داد شده" را انتخاب کنید. در این صورت فقط داوطلبانی که مدارک را بارگذاری کردهاند، می بینید. دقت کنید که اگر تعداد داوطلبان زیاد باشد ممکن است نام داوطلب موردنظر شما در صفحات دیگر باشد. با کلیک بر روی شماره صفحه می توانید به صفحات بعدی مراجعه کنید.

| ≎             | تكليفها قفل شوند                                 | با موارد انتخاب شده                  |
|---------------|--------------------------------------------------|--------------------------------------|
|               | <b>\$</b> 10                                     | ▼ اختیارات<br>تعداد تکلیف در هر صفحه |
|               | فیلتری اعمال نشود 🕈                              | فيلتر                                |
| ، در پوشهها 😧 | فیلتری اعمال نشود<br>تحویل داده نشده<br>پیشنویس  |                                      |
|               | (تحویل داده شده<br>در انتظار نمره<br>تمدید شدهها |                                      |

در این صورت اگر خواستید فقط مدارک یک داوطلب را دانلود نمایید مطابق شکل زیر بر روی فایل ارسال شده توسط داوطلب کلیک کنید تا دانلود شود.

| تحویل فایل<br>—                                   | آخرین<br>تغییر<br>(تحویل)                    | ويرايش<br>— | نمرہ<br>—        | وضعیت<br>—                                   | تلفن<br>— | کد<br>شناسائی<br>— | نام <b>/</b> نام<br>خانوادگی<br><b>—</b> | عکس<br>کاربر | انتخاب |  |  |  |  |
|---------------------------------------------------|----------------------------------------------|-------------|------------------|----------------------------------------------|-----------|--------------------|------------------------------------------|--------------|--------|--|--|--|--|
| ل على سالارى.zip<br>ارديبهشت 1401، 9:11 عصر<br>30 | جمعه، 30<br>اردیبهشت<br>1401،<br>9:11<br>عصر | ویرایش 🝷    | نمرہ<br>100.00 / | برای<br>تصحیح<br>تحویل<br>داده<br>شده<br>است |           | test               | test user                                | R            |        |  |  |  |  |
| موفق باشید.<br>مرکز آموزش های الکترونیکی          |                                              |             |                  |                                              |           |                    |                                          |              |        |  |  |  |  |